# **Comment créer un cours?**

# **CAPFO** Ripen

Huit étapes pour vous aider à créer votre premier cours sur Riipen!

A state of the local damage of the local damag

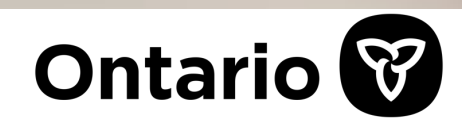

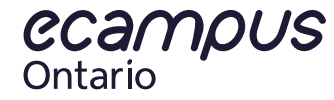

### Étape I :

Lorsque vous avez reçu votre invitation et vous avez créé votre compte Riipen, vous pouvez créer une page de cours en cliquant sur le bouton « créer un cours ».

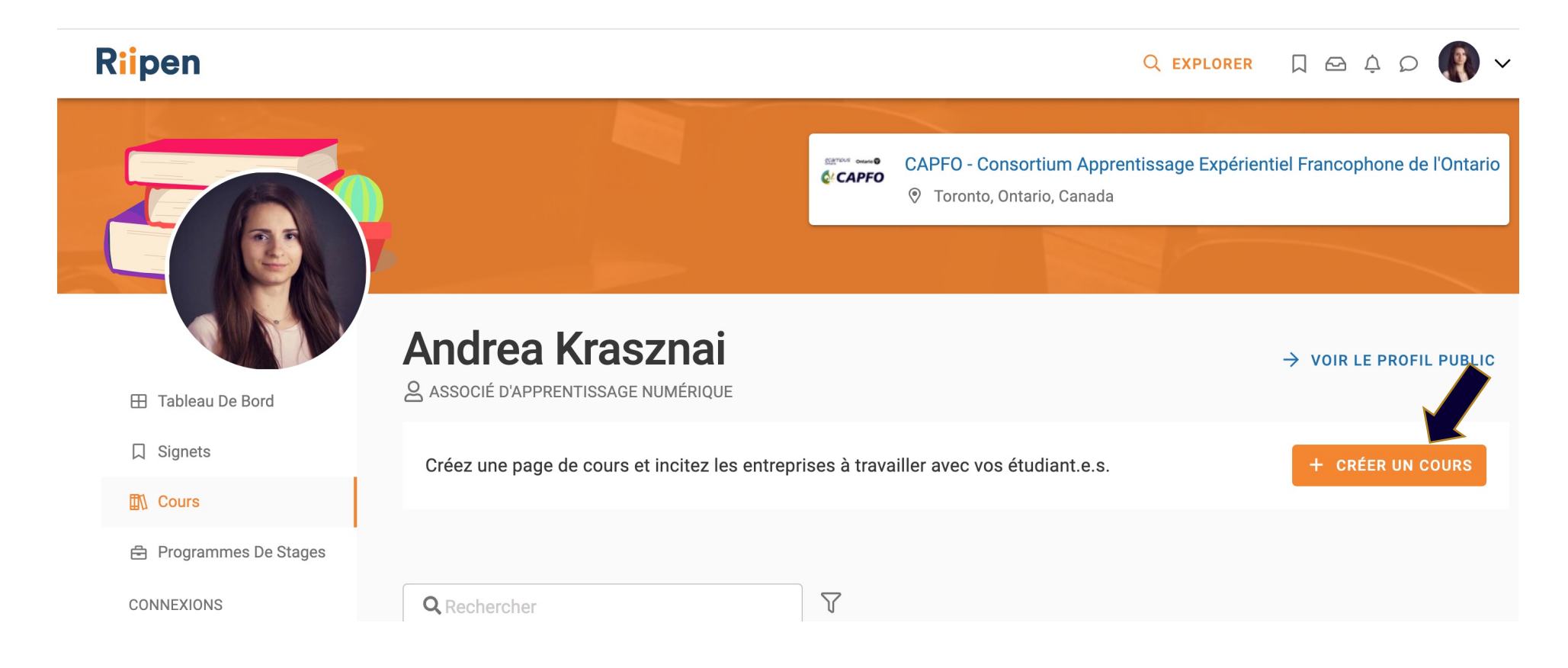

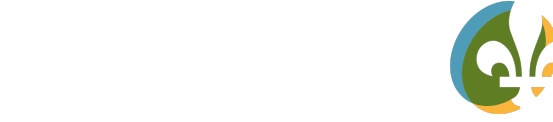

CAPFO

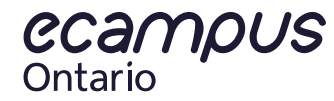

## Étape II :

Vous auriez un processus étape par étape où vous êtes guidé.e.s à remplir tous les détails pertinents qui seront nécessaires à votre affichage. Ici vous auriez trois options: a) créer un nouveau cours, b) dupliquer un cours ou bien c) sélectionner un modèle.

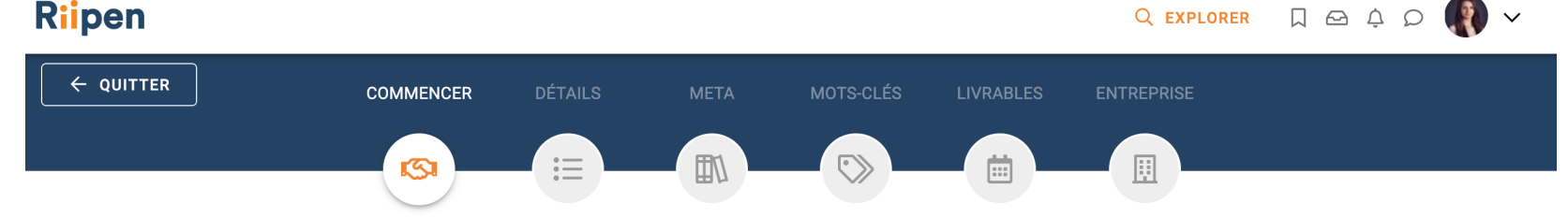

#### Comment voulez-vous créer votre cours?

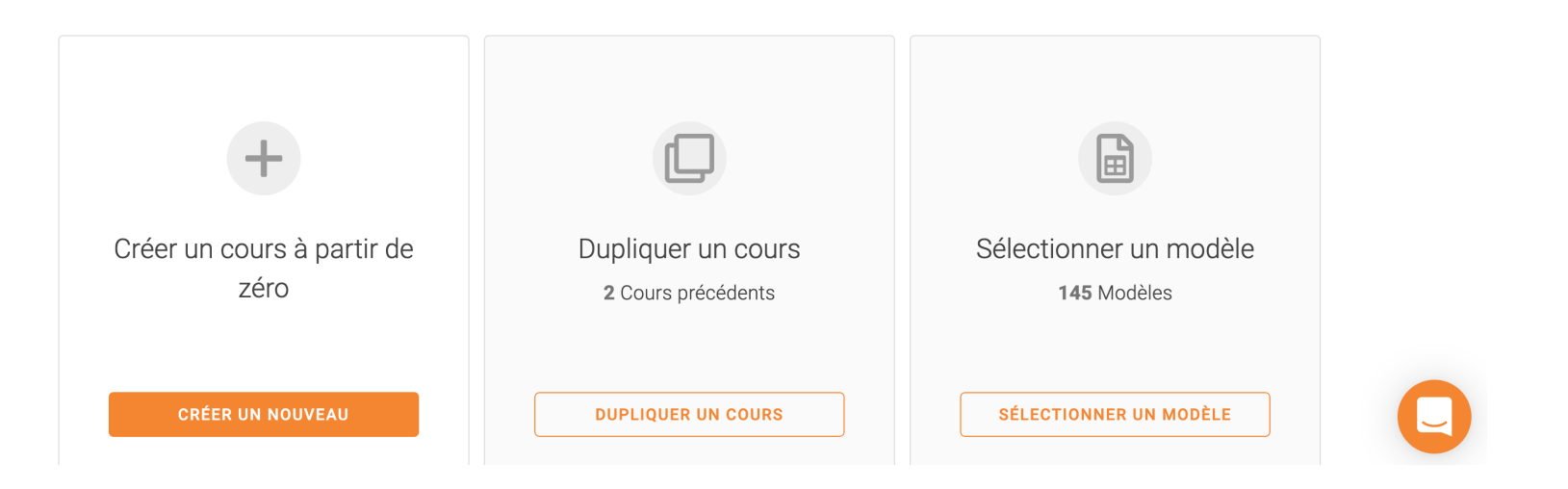

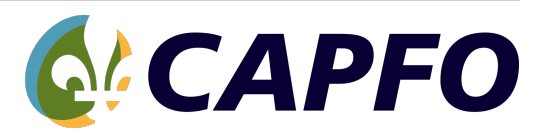

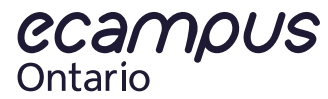

## Étape III :

Après avoir choisi votre option, vous pourriez soit ajouter les détails de votre affichage, soit réviser les détails du cours dupliqué ou du cours-modèle et faire les modifications au besoin. <u>Veuillez vous assurer de choisir le sous-portail qui corresponde à votre institution.</u>

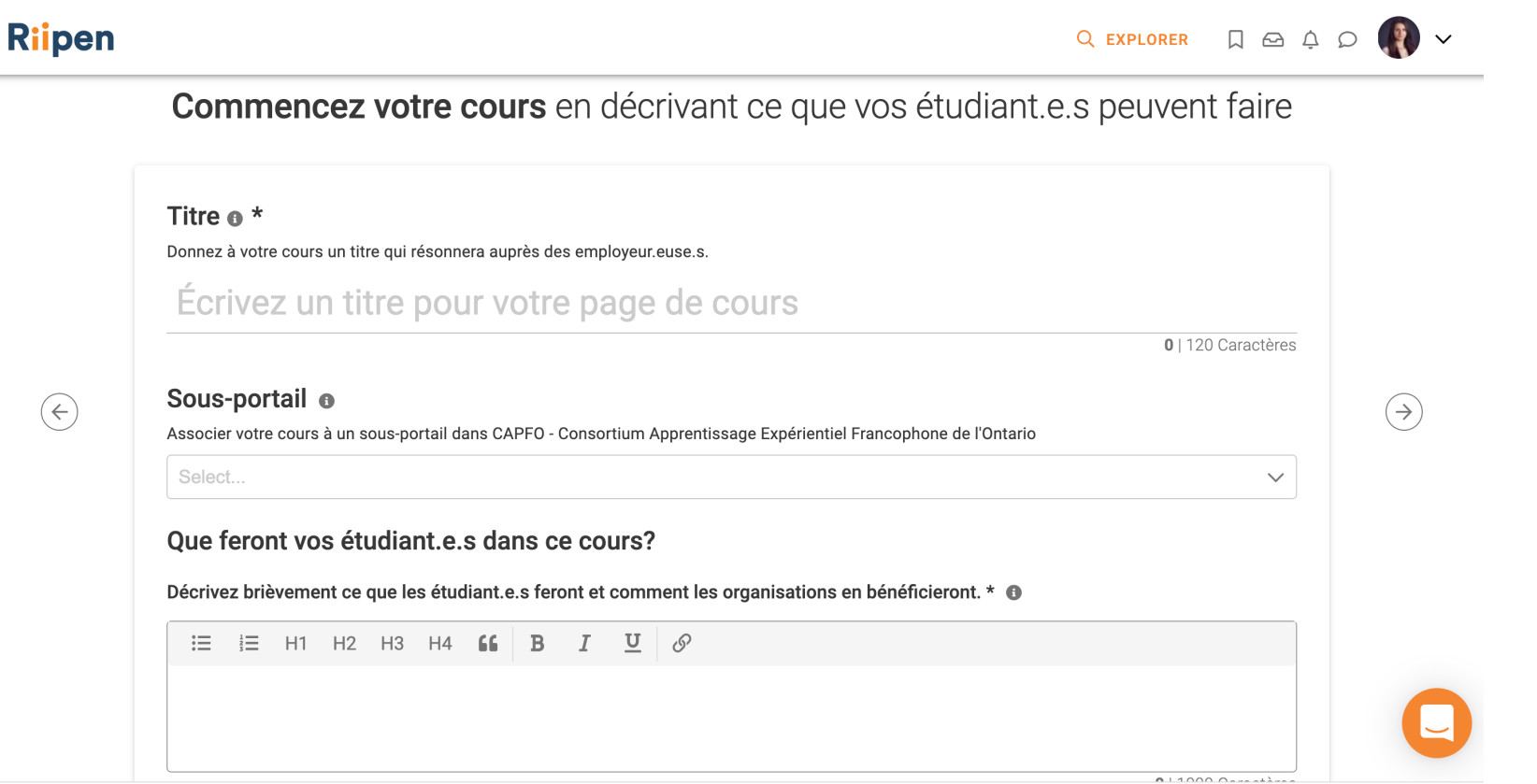

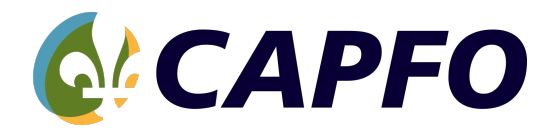

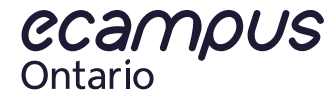

### Étape IV:

Dans cette étape, vous verrez des questions par rapport le code du cours, le type de programme ainsi que le nombre d'étudiant.e.s.

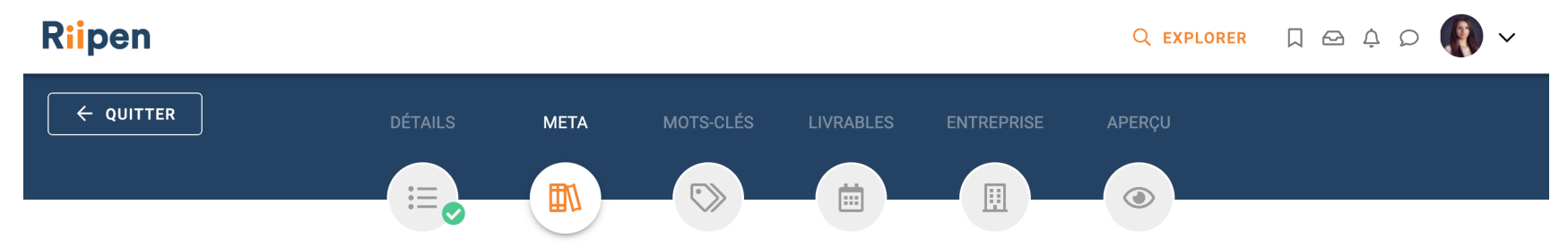

#### D'où proviennent vos étudiant.e.s?

| Code du cours <b>()</b> *                                                                      | Nom du cours (tel qu'il figure sur votre syllabus) *                                                                               |  |
|------------------------------------------------------------------------------------------------|----------------------------------------------------------------------------------------------------|--|
| Code du cours                                                                                  | Nom du cours                                                                                                    |  |
|                                                                                                |                                                                                                    |  |
|                                                                                                |                                                                                                    |  |
| Combien d'étudiant.e.s pa                                                                      | rticiperont à cette activité? 1 *                                                                                                  |  |
| <b>Combien d'étudiant.e.s pa</b><br>Faites une estimation ou utilis                            | rticiperont à cette activité? ① *<br>sez la taille de la classe du semestre dernier                                                |  |
| Combien d'étudiant.e.s pa<br>Faites une estimation ou utilis<br>si vous n'avez pas la confirma | rticiperont à cette activité? ① *<br>sez la taille de la classe du semestre dernier<br>ation du nombre d'étudiant.e.s qui suivront |  |

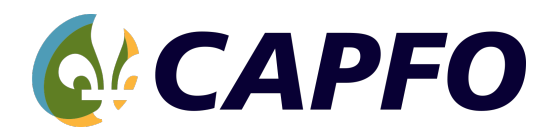

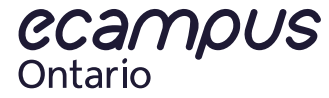

### Étape V :

Dans l'étape suivante, vous pourriez sélectionner jusqu'à cinq (5) sous-catégories de types de projet ainsi que les compétences dont les apprenant.e.s feront preuve.

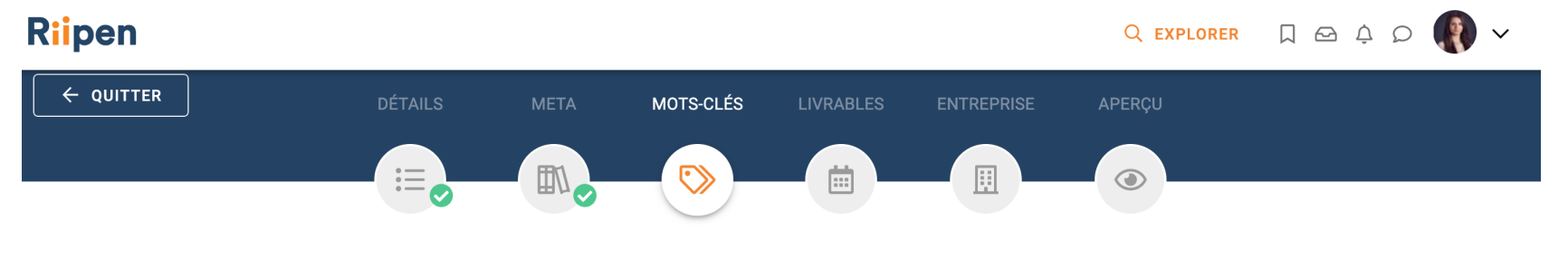

Aidez les organisations à trouver votre cours sur notre place de marché

| Sélectionnez jusqu'à 5 sous-catégories |  |
|----------------------------------------|--|
| Sélectionnez ou recherchez             |  |
| DÉTAILS OPTIONNELS                     |  |
| Compétences des étudiant.e.s o         |  |

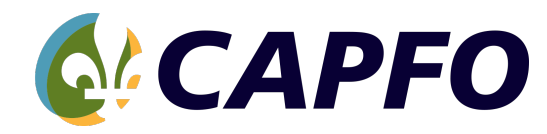

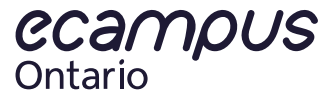

## Étape VI :

Pour remplir la section des livrables, vous aurez besoin des informations suivantes : a) travaille individuel ou en groupe(s), b) combien d'heures seront requises et c) les dates clés (veuillez voir la prochaine diapositive).

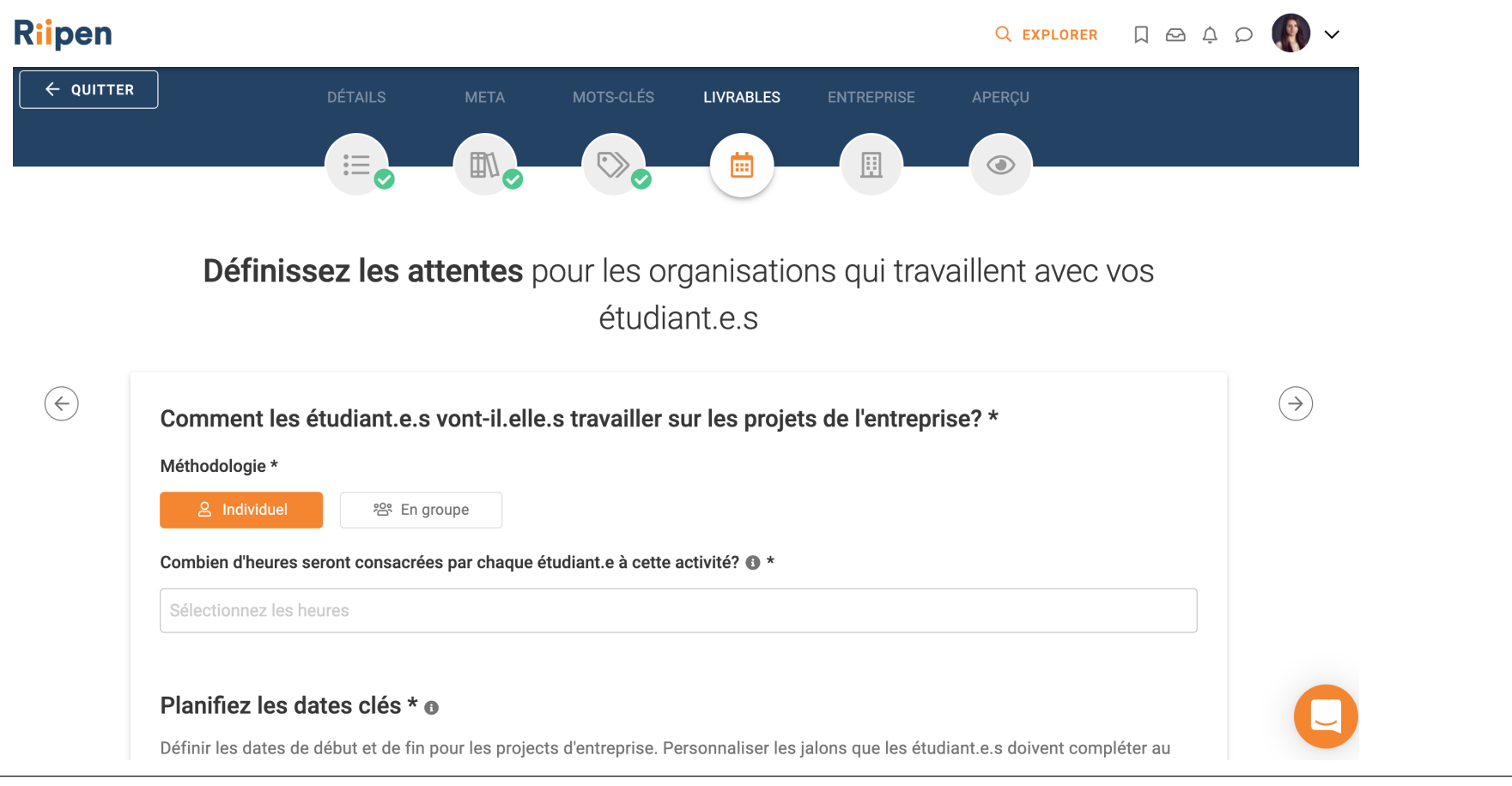

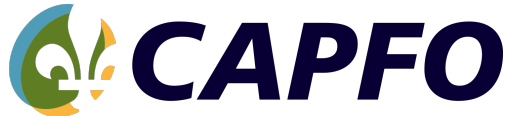

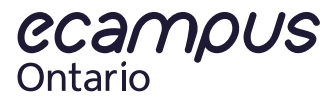

### Étape VI (continué) :

Les dates clés requises sont : a) date d'échéance pour les demandes des entreprises, b) début projet, c) jalon(s) et d) fin de projet. <u>N.B. Vous pourriez avoir jusqu'aux 15 jalons par cours.</u>

| Riipen                                    |              |                                                      | Q explorer 🗍 🗠 🗘 🔎                                                                                                    | R               |
|-------------------------------------------|--------------|------------------------------------------------------|----------------------------------------------------------------------------------------------------|-----------------|
|                                           | Pla          | nifiez les dates clés                                | * 0                                                                                                    |                 |
|                                           | Défi<br>cour | nir les dates de début et de<br>rs des projets.      | fin pour les projects d'entreprise. Personnaliser les jalons que les étudiant.e.s doivent compléter au                      |                 |
|                                           | 0            | Date d'échéance pour les<br>demandes des entreprises | Date d'échéance pour les demandes des entreprises<br>Ceci est le dernier jour pour que les entreprises soumettent un projet |                 |
|                                           | ۲            | Début du projet                                      | Début du projet<br>Les étudiant.e.s commencent leurs projets.                                                               |                 |
| $\langle \boldsymbol{\leftarrow} \rangle$ | e            | Jalon                                                | Project Scope Meeting                                                                                                    | $( \rightarrow$ |
|                                           |              | ECHEARCE                                             | Meeting between students and company to confirm: project scope, communication styles, and important dates.                  |                 |
|                                           |              |                                                      | 300 Caractères                                                                                                    |                 |
|                                           |              |                                                      | + AJOUTER                                                                                                    |                 |
|                                           | 0            | Fin du projet                                        | Fin du projet                                                                                                    |                 |
|                                           |              |                                                      | La soumission finale du projet doit être soumise avant 23 h 59 à la date sélectionnée.                                      |                 |

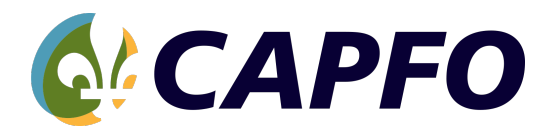

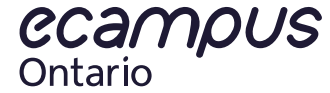

## Étape VII:

Le stage peut se dérouler en personne, hybride ou en ligne. Vous pourriez personnaliser vos options sur cette page afin de trouver un.e employeur.euse dans la région sélectionnée.

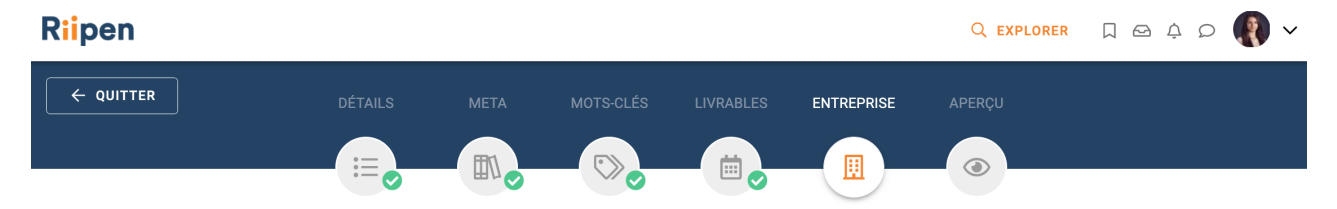

Avec qui souhaitez-vous que vos étudiant.e.s travaillent?

| Localisation des org         | janisations     |                  |             |                     |                |              |
|------------------------------|-----------------|------------------|-------------|---------------------|----------------|--------------|
| Toronto                      | >               | Ontario          | >           | Canada              | >              | N'importe où |
|                              |                 |                  |             |                     |                |              |
|                              |                 |                  |             |                     |                |              |
| Sólaatiannaz vatra t         | vne d'entre     | prise et vos se  | ecteurs d'a | ctivité préférés    |                |              |
| Selectionnez votre t         | ype a chae      | pilloo ol 100 ol |             |                     |                |              |
|                              | ype a citae     |                  |             | •                   |                |              |
| Quels types d'entreprises se | erait préférés? | *                | Quelles     | secteurs seraient p | référés pour c | e cours?     |
| uels types d'entreprises se  | erait préférés? | *                | Quelles     | secteurs seraient p | référés pour c | e cours?     |

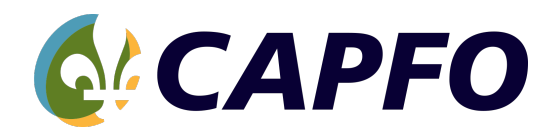

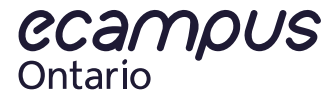

### Étape VIII:

Finalement, dans cette dernière huitième étape, vous pourriez visualiser l'affichage avant de le publier.

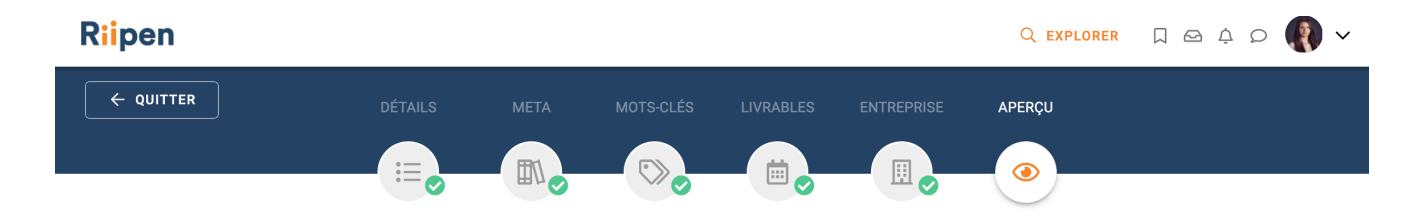

Votre cours est prêt à être connecté avec des organisations!

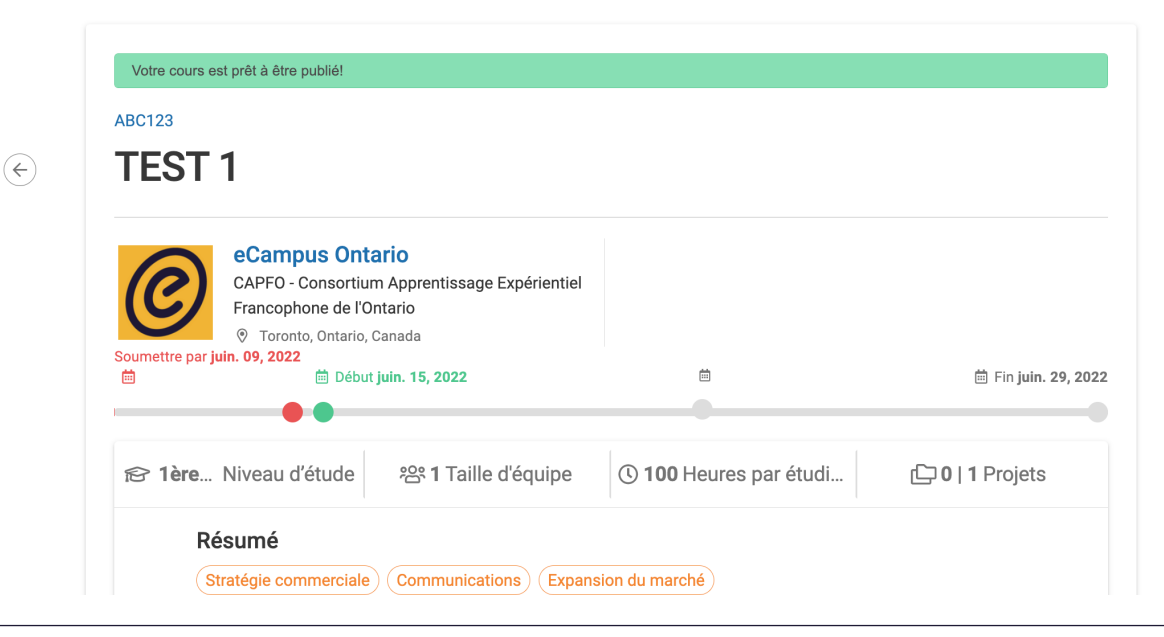

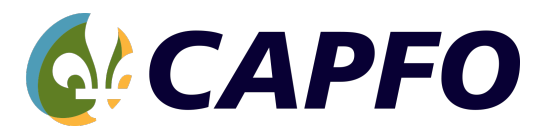

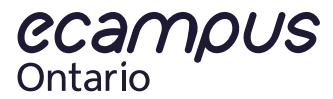

#### **Programmes et services**

#### Apprentissage Adaptatif

https://www.ecampusontario.ca/fr/apprentissage-adaptatif/

#### Bibliothèque Libre

https://openlibrary.ecampusontario.ca/fr/

#### CAPFO

https://capfo.ca/

#### Micro-titre de Compétences

https://micro.ecampusontario.ca/fr/

#### **Ontario Extend**

https://extend.ecampusontario.ca/fr/

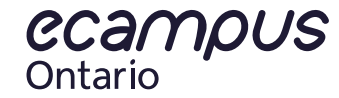

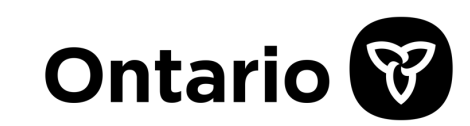